# **XDCC File List/Options**

## **Files**

This is where you set the files you want to offer. To add a file, click **New File** and select the file in the "open" dialog box. Once you do that, you can add a description to the file and click **ok**. To edit a description or view details, double click a file in the list box (or single click and click **View/Edit**). When you are done editing/viewing, click **ok** or click **remove** to remove the file. There is also information saved about how many times each file has been sent and the record speed for each file. This information cannot be changed manually. Also note that you do not have to enter a description for a file.

# **Options**

Enforce Minimum Speed - if you enable this, Little Star will automatically close any sends that are not meeting the minimum speed requirement.

Number of Slots - this is the maximum number of sends you will have going at any given time. Queue Size - if someone requests a file and there are no slots available, they will be added to the queue. As slots become available, people are taken from the queue and given a slot in the same order that they went into the queue.

Log All Activity - logs all XDCC activity which can be viewed from the popup in the XDCC window. Note that these logs are never cleared automatically! They can be cleared from the XDCC Window popup.

## Using XDCC

To turn XDCC on, click **Enable** under "XDCC" in the menu bar popups. An XDCC window will be created where you can monitor activity.

Basically, people can do a /CTCP <your nick> XDCC LIST to receive a list of files, or do a /CTCP <your nick> SEND #<file number> to receive a file. The XDCC Window in Little Star will show all activity. Activity will also be logged if you have that option set.

The XDCC Window has a small popup, from which you can kill all sends to a specific nick, view/clear logs, disable XDCC, or create an XDCC message.

#### **XDCC Messaging**

From the XDCC window popups or in the XDCC section of the menu bar popups, select "Messaging", "Create Message". You will be presented with a dialog box where you can create an XDCC message.

You can select to "Message all channels" or "Message only <channel>". You can also select to message once or to create a timed message, the delay between messages, and the delay to use between lines (if any).

Click **Start** and the message will be sent, and, if it is a timed message, a timer will be created to automatically repeat the message with the selected interval.

Once a timed message is created, you will see a "Kill Message" item beneath the "Create Message" part of the popups that you used to start the program. In that section, the channel that each timed message you have going will appear. Select the one you would like to stop.

Also, if you part a channel that you have a timed message being sent to, the timer will automatically be shut off next time it attempts to play it to that channel.

Note that if you change the XDCC file info, the changes will not automatically be in an existing timed message. You will need to create new messages also.

Help file generated by VB HelpWriter.